## Windows Live メールの設定

| I. WINDOWS LIVE メールを起動して、工部のレバカソノ                                                                                                    |                                                                                                    |
|----------------------------------------------------------------------------------------------------|----------------------------------------------------------------------------------------------------|
| ト」タノを選択。設定するアカワントを選択しためと、[ノ                                                                                                    | タノをクリックします。送信メールサーハーの「このサ                                                                                                    |
| ロバティ」をクリックします。                                                                                                    | ーバーは認証が必要」にチェックし、「設定」ボタンを押                                                                                                    |
|                                                                                                    | します。                                                                                                    |
| 「□ □ □ □ □ = □受信トレイ - Windows Live メール                                                                                                    | Iwamicaty (iwami-hanako) プロパティ      Iwamicaty (iwami-hanako) プロパティ      Iwamicaty (iwami-hanako) プロパティ                                                                                                    |
| コーム フォルダー 表示 アカウント                                                                                                    |                                                                                                    |
|                                                                                                    | 全般サーバーセキュリティー詳細設定                                                                                                    |
|                                                                                                    | サーバー情報 4                                                                                                    |
| 電子メール ニュース プロバティ<br>グループ                                                                                                    | 受信メール サーバーの種類(M) POP3                                                                                                    |
| 新規作成 3                                                                                                    | 受信メール (POP3)(I): mail.iwamicatv.jp                                                                                                    |
|                                                                                                    | 送信v-II. (SMTD)(II): mail iwamicaty in                                                                                                    |
| Turmineta (iumni hanala)                                                                                                    | Elex (Sinte)(S). Indiativatilate.jp                                                                                                    |
| Warnicatv (Warni-hanako)<br>受信トレイ ② このビューにはアイテムがありません。                                                                                                    | 受信メール サーバー                                                                                                    |
| 下書き                                                                                                    | ユーザー名(A): iwami-hanako                                                                                                    |
| 送信済みアイテム                                                                                                    | パスワード(D):                                                                                                    |
| 述数メール                                                                                                    |                                                                                                    |
|                                                                                                    | ● クリア テキスト認証を使用してログオンする(C)                                                                                                    |
| 送信トレイ                                                                                                    | ◎ セキュリティで保護されたパスワード認証でログオンする(S)                                                                                                    |
|                                                                                                    | ◎ 認証された POP (APOP) を使用してログオンする(P)                                                                                                    |
| ※ ①の「アカウント」というタブが表示されていない方                                                                                                    | 送信メール サーバー                                                                                                    |
|                                                                                                    |                                                                                                    |
| は、②の「ハールノトレス」の衣小印刀で石ノリソノし、                                                                                                    | [V] CUIVI-/(-(ssoall))(C)SE(V)<br>5 (6)                                                                                                    |
| 衣示された中の[ノロハナイ]を迭折してくたさい。                                                                                                    |                                                                                                    |
|                                                                                                    | OK キャンセル 適用(A)                                                                                                    |
|                                                                                                    |                                                                                                    |
|                                                                                                    |                                                                                                    |
| <b>3</b> .送信メールサーバーの画面で、[受信メールサーバー                                                                                                    | <ul><li>4. プロパティの画面で[詳細設定]タブを選択し、[送</li></ul>                                                                                                    |
| 3.送信メールサーバーの画面で、[受信メールサーバー<br>と同じ設定を使用する]になっている事を確認し、[OK]                                                                                                    | <b>4</b> . プロパティの画面で[詳細設定]タブを選択し、[送<br>信メール (SMTP)]を「587」に変更し[OK]をクリックし                                                                                                    |
| 3.送信メールサーバーの画面で、[受信メールサーバー<br>と同じ設定を使用する]になっている事を確認し、[OK]<br>ボタンをクリックします。                                                                                                    | <b>4</b> . プロパティの画面で[詳細設定]タブを選択し、[送<br>信メール (SMTP)]を「587」に変更し[OK]をクリックし<br>ます。                                                                                                    |
| 3.送信メールサーバーの画面で、[受信メールサーバー<br>と同じ設定を使用する]になっている事を確認し、[OK]<br>ボタンをクリックします。                                                                                                    | <b>4</b> . プロパティの画面で[詳細設定]タブを選択し、[送<br>信メール (SMTP)]を「587」に変更し[OK]をクリックし<br>ます。                                                                                                    |
| 3.送信メールサーバーの画面で、[受信メールサーバー<br>と同じ設定を使用する]になっている事を確認し、[OK]<br>ボタンをクリックします。                                                                                                    | <ul> <li>4. プロパティの画面で[詳細設定]タブを選択し、[送<br/>信メール (SMTP)]を「587」に変更し[OK]をクリックし<br/>ます。</li> <li>↓ Iwamicatv (iwami-hanako)プロパティ</li> </ul>                                                                                                    |
| 3. 送信メールサーバーの画面で、[受信メールサーバー<br>と同じ設定を使用する]になっている事を確認し、[OK]<br>ボタンをクリックします。<br>送信メールサーバー                                                                                                    | <ul> <li>4. プロパティの画面で[詳細設定]タブを選択し、[送<br/>信メール (SMTP)]を「587」に変更し[OK]をクリックし<br/>ます。</li> <li>↓ Iwamicatv (iwami-hanako) プロパティ</li> <li>▲ Iwamicatv (iwami-hanako) プロパティ</li> <li>▲ Iwamicatv (iwami-hanako) プロパティ</li> </ul>                                                                                                    |
| 3. 送信メールサーバーの画面で、[受信メールサーバー<br>と同じ設定を使用する]になっている事を確認し、[OK]<br>ボタンをクリックします。                                                                                                    | <ul> <li>4. プロパティの画面で[詳細設定]タブを選択し、[送<br/>信メール (SMTP)]を「587」に変更し[OK]をクリックし<br/>ます。</li> <li>↓ Iwamicatv (iwami-hanako) プロパティ</li> <li>▲ Iwamicatv (iwami-hanako) プロパティ</li> <li>▲ Iwamicatv (iwami-hanako) プロパティ</li> </ul>                                                                                                    |
| 3. 送信メールサーバーの画面で、[受信メールサーバー<br>と同じ設定を使用する]になっている事を確認し、[OK]<br>ボタンをクリックします。<br>送信メールサーバー <sup>SS</sup><br>◎ 受信メールサーバーと同じ設定を使用する(U) ⑦                                                                                                    | <ul> <li>4. プロパティの画面で[詳細設定]タブを選択し、[送信メール (SMTP)]を「587」に変更し[OK]をクリックします。</li> <li>         「wamicatv (iwami-hanako)プロパティ         「金般 サーバー セキュリティ 詳細設定 9         サーバー セキュリティ 詳細設定 9         サーバーのボート番号         送信メール (SMTP)(O): 587 00 既定価を使用(U)     </li> </ul>                                                                                                    |
| 3. 送信メールサーバーの画面で、[受信メールサーバー<br>と同じ設定を使用する]になっている事を確認し、[OK]<br>ボタンをクリックします。<br>送信メールサーバー ※<br>ログオン情報<br>●受信メールサーバーと同じ設定を使用する(U)<br>● 次のアカウントとパスワードでログオンする(O)                                                                                                    | <ul> <li>4. プロパティの画面で[詳細設定]タブを選択し、[送信メール (SMTP)]を「587」に変更し[OK]をクリックします。</li> <li>         「「Wamicatv (iwami-hanako) プロパティ         「「「「「「」」」」」         「「」「「」」」」</li></ul>                                                                                                    |
| <ul> <li>3.送信メールサーバーの画面で、[受信メールサーバーと同じ設定を使用する]になっている事を確認し、[0K]<br/>ボタンをクリックします。</li> <li>送信メールサーバー</li> <li>ジオン情報</li> <li>●受信メールサーバーと同じ設定を使用する(U)</li> <li>⑦ 次のアカウントとパスワードでログオンする(O)</li> <li>アカウント名(C):</li> </ul>                                                                                                    | <ul> <li>4. プロパティの画面で[詳細設定]タブを選択し、[送信メール (SMTP)]を「587」に変更し[OK]をクリックします。</li> <li>         「」Iwamicatv (iwami-hanako) プロパティ         「</li> <li>         「」Iwamicatv (iwami-hanako) プロパティ         「</li> <li>         「</li> <li>         「</li></ul>                                                                                                    |
| 3. 送信メールサーバーの画面で、[受信メールサーバー<br>と同じ設定を使用する]になっている事を確認し、[OK]<br>ボタンをクリックします。<br>送信メールサーバー                                                                                                    | <ul> <li>4. プロパティの画面で[詳細設定]タブを選択し、[送信メール (SMTP)]を「587」に変更し[OK]をクリックします。</li> <li>         「Wamicatv (iwami-hanako)プロパティ         「金般 サーバー セキュリティ 詳細設定 9         サーバー セキュリティ 詳細設定 9         サーバーのボート番号         送信メール (SMTP)(0): 587 ① 既定値を使用(U)         このサーバーはセキュリティで保護された接続 (SSL) が必要(Q)         受信メール (POP3)(I): 110         □ 20サーバーはセキュリティで保護された接続 (SSL) が必要(C)         </li> </ul>                                                                                                    |
| 3. 送信メールサーバーの画面で、[受信メールサーバー<br>と同じ設定を使用する]になっている事を確認し、[OK]<br>ボタンをクリックします。<br>送信メールサーバー ※<br>□グオン情報<br>●受信メールサーバーと同じ設定を使用する(U) ⑦<br>◎ 次のアカウントとパスワードでログオンする(O)<br>アカウント名(C):<br>パスワード(P):                                                                                                    | <ul> <li>4. プロパティの画面で[詳細設定]タブを選択し、[送信メール (SMTP)]を「587」に変更し[OK]をクリックします。</li> <li>         「Wamicatv (iwami-hanako) プロパティ         「ます。         「「「「「「」」」」」」」         「」Iwamicatv (iwami-hanako) プロパティ         「「」         「」Iwamicatv (iwami-hanako) プロパティ         「「」         「」         [」         [         [</li></ul>                                                                                                    |
| 3. 送信メールサーバーの画面で、[受信メールサーバー<br>と同じ設定を使用する]になっている事を確認し、[OK]<br>ボタンをクリックします。<br>送信メールサーバー 200<br>○ 次のアカウントとパスワードでログオンする(0)<br>アカウント名(C):<br>パスワード(P):<br>⑦パスワードを保存する(W)                                                                                                    | <ul> <li>4. プロパティの画面で[詳細設定]タブを選択し、[送信メール (SMTP)]を「587」に変更し[OK]をクリックします。</li> <li>         「Wamicatv (iwami-hanako) プロパティ         「なん サーバー セキュリティ び (iwami-hanako) プロパティ         「なん サーバー セキュリティ (iwami-hanako) プロパティ         「なん サーバー セキュリティで保護された接続 (SSL) が必要(Q)         受信メール (POP3)(I): 110         このサーバーはセキュリティで保護された接続 (SSL) が必要(C)         サーバーのタイムアウト(T)         「たい こうひ (C)         「し、 このサーバー(コーレー に))         「い このサーバー(コーレー・)         「い このサーバー(コーレー・)         「</li></ul> |
| 3. 送信メールサーバーの画面で、[受信メールサーバー<br>と同じ設定を使用する]になっている事を確認し、[OK]<br>ボタンをクリックします。<br>送信メールサーバー                                                                                                    | <ul> <li>4. プロパティの画面で[詳細設定]タブを選択し、[送信メール (SMTP)]を「587」に変更し[OK]をクリックします。</li> <li>         「Wamicatv (Iwami-hanako) プロパティ         「</li> <li>         「Wamicatv (Iwami-hanako) プロパティ         「</li> <li>         「</li> <li>         「Wamicatv (Iwami-hanako) プロパティ         「</li> <li>         「</li> <li>         「</li></ul>                                                                                                    |
| 3. 送信メールサーバーの画面で、[受信メールサーバー<br>と同じ設定を使用する]になっている事を確認し、[OK]<br>ボタンをクリックします。<br>送信メールサーバー                                                                                                    | <ul> <li>4. プロパティの画面で[詳細設定]タブを選択し、[送信メール (SMTP)]を「587」に変更し[OK]をクリックします。</li> <li>         「wamicatv (iwami-hanako) プロパティ         「ます。         「</li> <li>         「wamicatv (iwami-hanako) プロパティ         「</li> <li>         「</li> <li>         「</li></ul>                                                                                                    |
| <ul> <li>3.送信メールサーバーの画面で、[受信メールサーバーと同じ設定を使用する]になっている事を確認し、[OK]<br/>ボタンをクリックします。</li> <li>送信メールサーバー</li> <li>ジオン情報</li> <li>● 受信メールサーバー</li> <li>⑦ 次のアカウントとパスワードでログオンする(0)</li> <li>⑦ 次のアカウントとパスワードでログオンする(0)</li> <li>⑦ パスワード(P):</li> <li>⑦ パスワードを保存する(W)</li> <li>□ セキュリティで保護されたパスワード認証でログオンする(S)</li> <li>○ K</li> </ul>                                                                                                    | <ul> <li>4. プロパティの画面で[詳細設定]タブを選択し、[送信メール (SMTP)]を「587」に変更し[OK]をクリックします。</li> <li>         「「Wamicatv (iwami-hanako) プロパティ         「「「「「」」」」」」         「「」「「」」」」</li></ul>                                                                                                    |
| 3.送信メールサーバーの画面で、[受信メールサーバーと同じ設定を使用する]になっている事を確認し、[OK]<br>ボタンをクリックします。          送信メールサーバー       び         ウオン情報       ● 受信メールサーバーと同じ設定を使用する(U)         ● 受信メールサーバーと同じ設定を使用する(U)       ⑦         ○ 次のアカウントとパスワードでログオンする(O)       ⑦         アカウント名(C):                                                                                                    | <ul> <li>4. プロパティの画面で[詳細設定]タブを選択し、[送信メール (SMTP)]を「587」に変更し[OK]をクリックします。</li> <li>         「「Wamicatv (iwami-hanako) プロパティ         「「「「のボート番号」」         「サーバーのボート番号」         「サーバーのボート番号」         「サーバーのボート番号」         「日本コリティで保護された接続 (SSL) が必要(Q)         受信メール (POP3)(I): 110         [20サーバーはセキュリティで保護された接続 (SSL) が必要(C)         サーバーのタイムアウト(T)         短い         「」         「」のサイズよりメッセージが大きい場合は分割する(B) 60 ■ KB         配信         </li> </ul>                                                                                                    |
| 3.送信メールサーバーの画面で、[受信メールサーバーと同じ設定を使用する]になっている事を確認し、[OK]<br>ボタンをクリックします。          送信メールサーバー       32         じガン情報       ● 受信メールサーバーと同じ設定を使用する(U)         ● 受信メールサーバーと同じ設定を使用する(U)       ⑦         ● ブガン情報       ● ⑦         ● ブガン/情報       ● ⑦         ● ⑦       ● ⑦         ○ 次のアカウントとパスワードでログオンする(O)       ⑦         ○ パスワード(P):       ⑦         ○ パスワード(P):       ○         ○ パスワード(P):       ○         ○ パスワードを保存する(W)       ○         ○ セキュリティで保護されたパスワード認証でログオンする(S)       ●         ● 図       ●         ●       ●         ●       ●         ●       ●         ●       ●         ●       ●         ●       ●         ●       ●         ●       ●         ●       ●         ●       ●         ●       ●         ●       ●         ●       ●         ●       ●         ●       ●         ●       ●         ●       ●         ●       ●         ●       ●         ●       ●         ●                                                                                                    | <ul> <li>4. プロパティの画面で[詳細設定]タブを選択し、[送信メール (SMTP)]を「587」に変更し[OK]をクリックします。</li> <li>         「wamicatv (iwami-hanako) プロパティ         「金級 サーバー セキュリティ (wamicatv (iwami-hanako) プロパティ         「サーバー セキュリティで保護された接続 (SSL) が必要(Q)         受信メール (SMTP)(0): 587 0 展定値を使用(U)         このサーバーはセキュリティで保護された接続 (SSL) が必要(Q)         受信メール (POP3)(I): 110         このサーバーはセキュリティで保護された接続 (SSL) が必要(C)         サーバーのタイムアウト(T)         短い         「切してのタイムアウト(T)         短い         「しい         」次のサイズよりメッセージが大きい場合は分割する(B) 60 ● KB         配信         『サーバーにメッセージのコピーを置く(L)         </li> </ul>                                                                                                    |
| 3.送信メールサーバーの画面で、[受信メールサーバーと同じ設定を使用する]になっている事を確認し、[OK]<br>ボタンをクリックします。           送信メールサーバー         32           じウオン情報         ● 受信メールサーバー           ○ 次のアカウントとパスワードでログオンする(0)         ⑦           アカウント名(C):         パスワードでログオンする(0)           アカウント名(C):         ⑦           ○ パスワード(P):         ⑦           ○ パスワードで保護されたパスワード認証でログオンする(5)         ○           ○ K         キャンセル                                                                                                    | <ul> <li>4. プロパティの画面で[詳細設定]タブを選択し、[送信メール (SMTP)]を「587」に変更し[OK]をクリックします。</li> <li>         「wamicatv (iwami-hanako) プロパティ         「「「「」」、「「」」、「「」」、「「」」、「「」」、「「」」</li></ul>                                                                                                    |
| 3.送信メールサーバーの画面で、[受信メールサーバーと同じ設定を使用する]になっている事を確認し、[OK]<br>ボタンをクリックします。          送信メールサーバー       び         ックレます。       ジ         ジ       ジ         ックします。       ジ         ジ       ジ         ックします。       ジ         ジ       ジ         ジ       ジ         ジ       シ         シ       ジ         ジ       シ         ジ       シ         ジ       シ         シ       ジ         ジ       シ         シ       ジ         シ       シ         シ       シ         シ                                                                                                    | 4. プロパティの画面で[詳細設定]タブを選択し、[送信メール (SMTP)]を「587」に変更し[OK]をクリックします。 Iwamicatv (iwami-hanako) プロパティ び 「 Iwamicatv (iwami-hanako) プロパティ び 「 Iwamicatv (iwami-hanako) プロパティ び Iwamicatv (Iwami-hanako) プロパティ び Iwamicatv (Iwami-hanako) プロパティ び Iwawicatv (Iwami-h                                                                                                    |
| 3. 送信メールサーバーの画面で、[受信メールサーバーと同じ設定を使用する]になっている事を確認し、[OK]<br>ボタンをクリックします。          送信メールサーバー       び         ワグオン情報       ⑦         ⑦ 受信メールサーバーと同じ設定を使用する(U)       ⑦         ⑦ 次のアカウントとパスワードでログオンする(O)       ⑦         ⑦ 力ウント名(C):       ⑦         ⑦ パスワード(P):       ⑦         ⑦ パスワード(P):       ⑦         ⑦ パスワード(P):       ⑦         ⑦ してキュリティで保護されたパスワード認証でログオンする(S)       0K         キャンセル       8                                                                                                    | 4. プロパティの画面で[詳細設定]タブを選択し、[送信メール (SMTP)]を「587」に変更し[OK]をクリックします。 Iwamicatv (iwami-hanako) プロパティ び サーバーのボート番号 ジール (SMTP)(0): 587 ① 歴定値を使用(U) ごのサーバーはセキュリティで保護された接続 (SSL) が必要(Q) 受信メール (POP3)(I): 110 ごのサーバーはセキュリティで保護された接続 (SSL) が必要(C) サーバーのタイムアウト(T) 短い ● 長い 1分 ジー ● してい 1分 「送信 ● カーバーによッセージが大きい場合は分割する(B) 60 ● KB 配信 ● サーバーから削除する(R) 5 ● 日後 ⑦ [ごみ箱]を空にしたち、サーバーから削除(M)                                                                                                    |
| 3.送信メールサーバーの画面で、[受信メールサーバーと同じ設定を使用する]になっている事を確認し、[OK]<br>ボタンをクリックします。          送信メールサーバー       送信メールサーバー         ジオン信報       受信メールサーバー         ジオン信報       ⑦         アカウントとパスワードでログオンする(0)       アカウント名(C):         パスワード(P):       ⑦         パスワードを保存する(W)       セキュリティで保護されたパスワード認証でログオンする(S)         〇K       キャンセル                                                                                                    | 4. プロパティの画面で[詳細設定]タブを選択し、[送信メール (SMTP)]を「587」に変更し[OK]をクリックします。      「wamicatv (iwami-hanako) プロパティ 図     「全般 サーバー セキュリティ (図     「サーバーのボート番号 9     「サーバー セキュリティで保護された接続 (SSL) が必要(Q)     受信メール (POP3)(I): 110     「このサーバーはセキュリティで保護された接続 (SSL) が必要(Q)     受信メール (POP3)(I): 110     このサーバーはセキュリティで保護された接続 (SSL) が必要(C)     サーバーのタイムアウト(T)     短い 0     長い 1分     送信     「次のサイズよりメッセージが大きい場合は分割する(B) 00 ● KB     配信     「サーバーにメッセージのビーを置く(L)     「サーバーのが削除する(R) 5 ● 日後     『ごみ箱]を空にしたち、サーバーから削除(M)                                                                                                    |
| 3.送信メールサーバーの画面で、[受信メールサーバーと同じ設定を使用する]になっている事を確認し、[OK]<br>ボタンをクリックします。           送信メールサーバー         図           ログオン情報         ⑨ 受信メールサーバーと同じ設定を使用する(U)           ⑦ 大のアカウントとパスワードでログオンする(O)         アカウント名(C):           パスワードを保存する(W)         □ セキュリティで保護されたパスワード認証でログオンする(S)           〇K         キャンセル           8                                                                                                    | 4. プロパティの画面で[詳細設定]タブを選択し、[送信メール (SMTP)]を「587」に変更し[OK]をクリックします。      「wamicatv (iwami-hanako) プロパティ ②     「サーバー セキュリティ (Wamicatv (iwami-hanako) プロパティ ③     「サーバー セキュリティ (Wamicatv (iwami-hanako) プロパティ ③     「サーバーのポート番号 ③     「サーバー セキュリティ で保護された接続 (SSL) が必要(Q)     受信メール (POP3)(I): 110     □ このサーバーはセキュリティで保護された接続 (SSL) が必要(Q)     受信メール (POP3)(I): 110     □ このサーバーはセキュリティで保護された接続 (SSL) が必要(C)     サーバーのタイムアウト(T)     短い ○ 長い 1分     送信     □ グレーバーとマシゴンテきい場合は分割する(B) 60 ○ KB     配信     □ サーバーにメッセージのブンビーを置く(L)     □ サーバーにメッセージのコピーを置く(L)     □ サーバーーから削除する(R) 5 ○ □ 日後     □ [ごみ箱]を空にしたら、サーバーから削除(M)     ○ (ビー・ 適用(A)     ○ (ビー・ 適用(A)     ○ (ビー・ )                                                                                                    |
| <ul> <li>3.送信メールサーバーの画面で、[受信メールサーバーと同じ設定を使用する]になっている事を確認し、[0K]<br/>ボタンをクリックします。</li> <li> 送信メールサーバー  びカン情報  </li> <li> 受信メールサーバー  </li> <li> びカン情報  </li> <li> 受信メールサーバー  </li> <li> びカン方報  </li> <li> () </li> <li> ()  </li> <li> () </li> <li> ()  </li> <li> () </li> <li> ()  () </li> <li> ()  ()  () </li> <li> () </li> <li> ()  () () ()  () ()  () () () () () () () () () () () () () () () () () () () () () () () () () () () () () () () () () () () () () () () () () () () () () () () () () () () () () () () () () () () () () () () () () () () () () () () () () () () () () () () () () () () () () () () () () () () () () () () ()</li></ul> | <ul> <li>4. プロパティの画面で[詳細設定]タブを選択し、[送信メール (SMTP)]を「587」に変更し[OK]をクリックします。</li> <li>         「wamicatv (iwami-hanako) プロパティ         「金級 サーバー セキュリテ 詳細設定 9         サーバー セキュリテ 詳細設定 9         サーバーのボート番号         送信メール (SMTP)(0): 587 0 風定値を使用(U)         このサーバーはセキュリティで保護された接続 (SSL) が必要(Q)         受信メール (POP3)(1): 110         このサーバーはセキュリティで保護された接続 (SSL) が必要(C)         サーバーのタイムアウト(T)         短い 1 分         送信         『次のサイズよりメッセージが大きい場合は分割する(B) 60 下 KB         配信         『サーバーたッセージのコピーを置く(L)         『サーバーから削除する(R) 5 回 日後         『ごみ箱]を空にしたら、サーバーから削除(M)         [ごみ箱]を空にしたら、サーバーから削除する。</li> <li>クレ画面を閉じてください。</li> </ul>                                                                                                    |